# Configurer l'agent mobile sur UCCE

### Contenu

Introduction Conditions préalables Conditions requises Components Used Configuration Ajouter des ports LCP (Local CTI Port) et RCP (Remote CTI Port) dans CUCM Configurer UCCE/CVP pour agent mobile Vérification Dépannage

#### Introduction

Ce document décrit comment configurer et vérifier la fonctionnalité Mobile Agent sur Cisco Unified Contact Center Enterprise (UCCE).

#### Conditions préalables

#### **Conditions requises**

Cisco vous recommande de prendre connaissance des rubriques suivantes :

- Configuration du plan de numérotation Cisco Customer Voice Portal (CVP)
- Gestionnaire de configuration de Cisco Intelligent Contact Management (ICM)
- Plan de numérotation et configuration du téléphone de Cisco Unified Communications Manager (CUCM)
- Configuration du serveur d'objets d'intégration de téléphonie informatique Cisco (CTI OS) sur la passerelle d'accès aux périphériques UCCE (PG)

#### **Components Used**

Les informations contenues dans ce document sont basées sur les versions de logiciel suivantes :

- CVP 9.0
- ICM 9.0
- CUCM 9.1
- CTI OS 9.0

The information in this document was created from the devices in a specific lab environment. All of the devices used in this document started with a cleared (default) configuration. Si votre réseau

est actif, assurez-vous de bien comprendre l'impact potentiel de toute modification de configuration.

### Configuration

#### Ajouter des ports LCP (Local CTI Port) et RCP (Remote CTI Port) dans CUCM

Étape 1. Créez des ports LCP et RCP dans CUCM.

Bien que cela ne soit pas nécessaire, pour les meilleures pratiques, utilisez cette convention d'attribution de noms :

Pour un nom de pool de ports CTI locaux, configurez un nom au format LCPxxxxFyyy, où LCP identifie un pool de ports CTI locaux, xxxx est l'ID de périphérique du PIM Unified CM et yyy est le nombre de ports CTI locaux. Exemple : LCP5000F0000 représente le port CTI : 0 dans un pool de ports CTI locaux pour le PIM Unified CM avec l'ID de périphérique 5000.

Pour un nom de pool de ports CTI réseau, utilisez le même format, sauf remplacer RCP par les trois premiers caractères.

**Note**: Bien que vous n'ayez pas besoin d'une convention d'attribution de noms, les souschaînes identifiant l'ID de périphérique PIM Unified CM et le port CTI doivent correspondre pour chaque paire locale/réseau.

Étape 2. Ajoutez **des numéros de répertoire** aux ports LCP/RCP et associez-les à l'**utilisateur PG**. Assurez-vous que **le nombre maximal d'appels** et le **déclencheur occupé** sont définis sur 2 et 1 respectivement.

Comme le montre l'image des travaux pratiques :

| r.       | LCP5000F0000        | <u>Default</u> | SCCP | Registered with 10.201.207.35 |
|----------|---------------------|----------------|------|-------------------------------|
| <u>e</u> | LCP5000F0001        | <u>Default</u> | SCCP | Registered with 10.201.207.35 |
| <u>e</u> | <u>RCP5000F0000</u> | <u>Default</u> | SCCP | Registered with 10.201.207.35 |
| <u>e</u> | RCP5000F0001        | <u>Default</u> | SCCP | Registered with 10.201.207.35 |

**Note**: Si un appelant doit entendre de la musique lorsqu'un agent mobile met l'appelant en attente, vous devez affecter des ressources d'attente musicale à la passerelle vocale d'entrée ou à la liaison connectée à l'*appelant* (comme vous le faites avec les agents traditionnels). Dans ce cas, la source audio de l'utilisateur ou du réseau est spécifiée dans la configuration du port CTI local. De même, si un agent mobile doit entendre de la musique lorsque l'agent est mis en attente, vous devez affecter des ressources de musique d'attente à la passerelle vocale d'entrée ou à la liaison connectée à l'*agent mobile*. Dans ce cas, la source audio de l'utilisateur des ressources de musique d'attente à la passerelle vocale d'entrée ou à la liaison connectée à l'*agent mobile*. Dans ce cas, la source audio de l'utilisateur ou du réseau est spécifiée dans la configuration du port CTI distant.

Étape 3. Si les agents sont censés rester connectés pendant plus de 12 heures dans la connexion

Nail (par défaut), assurez-vous que ce paramètre dans les **paramètres du service CallManager de** CUCM est augmenté ou désactivé. Mettez zéro afin de le désactiver. **Click Save**.

Valeur par défaut telle qu'elle apparaît dans l'image ci-dessous.

| Maximum Call Duration Timer * | 720 | 720 |
|-------------------------------|-----|-----|

#### Configurer UCCE/CVP pour agent mobile

Étape 1.

Créez **des règles de ciblage d'agent** pour la plage DN des ports LCP/RCP comme le montre l'image.

| 🖨 Agent Targeting Rule List                      |                               |
|--------------------------------------------------|-------------------------------|
| Calast Oliver Jaka                               | Attributes 1                  |
| Select filter data                               |                               |
| Peripheral <all></all>                           | Name * Internal               |
| Optional Filter Condition Value (Case Sensitive) | Peripheral CUCMPG_PIM         |
| None                                             | Rule type * Agent Extension   |
| Save Retrieve Cancel filter changes              | Translation route <pre></pre> |
| Agent Targeting Rule                             | Agent extension prefix        |
| Name V Internal                                  | Agent extension length        |
|                                                  | Description                   |
|                                                  | Routing client                |
|                                                  | Name Description              |
|                                                  | CIM_PIM.RC                    |
|                                                  |                               |
|                                                  |                               |
|                                                  | MRPG_SIPPIM.RC                |
|                                                  | Add Remove                    |
|                                                  | Extension Ranges              |
|                                                  | Low Extension High Extension  |
|                                                  | 3001 3020                     |
|                                                  | 3200 3210                     |
|                                                  | Add Edit Domour               |
| <u></u>                                          |                               |
| Add Delete Revert                                | Save Close Helo               |
| ICM Instance: ucce                               |                               |

Étape 2. Créer des **modèles de numéros composés** pour les ports LCP dans la console d'exploitation, d'administration, de maintenance, de provisionnement (OAMP) CVP, comme illustré dans l'image.

Exemple : Plage de routage 32> vers CUCM. Vous pouvez sélectionner un groupe de serveurs SIP ou une adresse IP statique pour le routage des appels vers un serveur CUCM spécifique.

| Cisco Unified Customer Voice Portal                 | Signed in                              |
|-----------------------------------------------------|----------------------------------------|
| System   Device Management   User Management   Bulk | Administration - SNMP - Tools - Help - |
| Edit Dialed Number Pattern                          |                                        |
| Save 🔀 Cancel 🦓 Help                                |                                        |
| General                                             |                                        |
| Dialed Number Pattern Configuration                 |                                        |
| General Configuration                               |                                        |
| Dialed Number Pattern: *                            | 32>                                    |
| Description:                                        | LCP DN Pattern                         |
|                                                     |                                        |
| Dialed Number Pattern Types <sup>1</sup>            |                                        |
| Enable Local Static Route:                          |                                        |
| Route to Device:                                    | - Select Device -                      |
| Route to SIP Server Group:                          | - Select SIP Server Group -            |
| IP Address/Hostname/Server Group Name: *            | 10.201.207.35                          |
|                                                     |                                        |
| Enable Send Calls To Originator:                    |                                        |
| Enable RNA Timeout for Outbound Calls:              |                                        |
| Timeout: *                                          | 15 seconds                             |
|                                                     |                                        |
| Enable Custom Ringtone:                             |                                        |
| Enable Post Call Survey for Incoming Calls:         |                                        |
|                                                     |                                        |

Étape 3 : Activer l'agent mobile sur **les paramètres du bureau d'agent**. Sélectionnez également **Mobile Agent Mode** comme indiqué dans l'image. **Click Save**.

| Agent Desk Settings List            |                                                                                                    |
|-------------------------------------|----------------------------------------------------------------------------------------------------|
| Select filter data                  | Attributes                                                                                                    |
|                                     | Name * cucmagentdesk                                                                                                    |
| Optional Filter Condition Value     | Ring no answer time 15 seconds (1 - 120)                                                                                                    |
| None                                | Ring no answer dialed number (None)                                                                                                    |
| Save Retrieve Cancel filter changes | Logout non-activity time seconds (10 - 7200)                                                                                                    |
| gent Desk Settings                  | Work mode on incoming * Optional                                                                                                    |
| Name                                | Work mode on outgoing * Optional                                                                                                    |
|                                     | Wrap up time 7200 seconds (1 - 7200)                                                                                                    |
|                                     | Assist call method Consult                                                                                                    |
|                                     | Emergency alert method Consult                                                                                                    |
|                                     | Description                                                                                                    |
|                                     | Miscellaneous Outbound Access                                                                                                    |
|                                     | Auto answer     International                                                                                                    |
|                                     | Idle reason required Idle reason required Idle rea |
|                                     | Auto record on emergency                                                                                                    |
|                                     | ₩ PBX                                                                                                    |
|                                     | Enable Cisco Unified Mobile Agent                                                                                                    |
|                                     | Mobile agent mode Agent chooses                                                                                                    |
|                                     |                                                                                                    |
|                                     |                                                                                                    |
|                                     |                                                                                                    |
| Add Delete Revert                   | Save Close Help                                                                                                    |
| istance: ucce                       |                                                                                                    |

Étape 4. Exécutez la **configuration CTI OS** sur PG et Enable Mobile Agent et le **mode** sélectionné comme illustré dans l'image.

| Peripheral Identifier |                                                    | ×                                      |
|-----------------------|----------------------------------------------------|----------------------------------------|
|                       | Peripheral ID and Perip<br>configured in the CTI S | oheral Type as<br>ierver are required: |
|                       | Instance Name                                      | ctios                                  |
|                       | CTIOS Server Name                                  | CTIOS1                                 |
|                       | Logical Name:                                      | UCCE1                                  |
|                       | Peripheral ID:                                     | 5000                                   |
|                       | Peripheral Type:                                   | UCCE                                   |
|                       | Cogin By<br>C Agent ID<br>C Login Name             |                                        |
|                       | 🔽 Enable Mobile A                                  | Agent                                  |
|                       | Mobile agent mode                                  | Agent chooses                          |
| Help                  | < Back                                             | Next > Cancel                          |

**Note**: Le mode de remise des appels utilisé par l'agent lors de la connexion doit correspondre au mode de paramétrage du bureau de l'agent

**Note**: Si vous utilisez des liaisons SIP, vous devez configurer des MTP. Cela s'applique également si vous utilisez des liaisons TDM, afin d'interagir avec les fournisseurs de services. Mobile Agent ne peut pas utiliser un MTP avec passage de codec. Lorsque vous configurez le MTP, vous devez sélectionner No Pass through (Pas de transfert). KPML n'est pas pris en charge avec Mobile Agent.

Étape 5. Activer la tonalité de connexion (connexion non connectée uniquement) :

HKEY\_LOCAL\_MACHINE\SOFTWARE\Cisco Systems, Inc.\ICM\<nom de l'instance>\PG1A\PG\CurrentVersion\JGWS\jgw1\JGWData\Config\ **PlayMAConnectTone** 

Afin d'activer ceci, réglez-le sur 1 et faites tourner PG

### Vérification

Utilisez cette section pour confirmer que votre configuration fonctionne correctement

- Connectez-vous à l'agent via les deux modes un par un (Instrument est le DN LCP).
- En mode appel par appel, lorsqu'un appel est en file d'attente, les agents reçoivent un nouvel appel sur leur téléphone RTPC.
- En mode de connexion clouée, dès que l'agent se connecte et se prépare, le téléphone RTPC de l'agent reçoit un appel et l'agent entend l'attente musicale. Dès qu'un appel est en file d'attente, les agents reçoivent une tonalité et reçoivent l'appel.

## Dépannage

Cette section fournit des informations que vous pouvez utiliser pour dépanner votre configuration.

Problème 1. Les appels n'atteignent pas le téléphone mobile de l'agent et, par conséquent, la connexion de l'agent échoue.

Vous devez vous assurer que les appels sont acheminés de RCP vers la ligne principale SIP de sortie pour le saut suivant.

Si l'appel ne se connecte pas correctement, la connexion de l'agent échoue.

Problème 2. L'appel est abandonné sur le téléphone mobile de l'agent dès que l'agent prend l'appel.

Assurez-vous que les ressources MTP de sortie sont allouées en conséquence. Comme l'appel RCP doit être épinglé vers un MTP pendant qu'il est mis hors attente, le comportement de la suppression d'appel peut être observé.

Problème 3. Pas d'audio sur les appels d'agent mobile

S'assurer que le MTP d'entrée et le MTP de sortie, s'ils sont appelés, sont en mesure d'allouer des ressources et de négocier les supports.